# Oracle® Insurance IFRS 17 Analyzer

User Guide Release 8.0.7.0.0 **F10841-01** 

December 2018

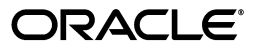

Oracle Insurance IFRS 17 Analyzer User Guide, Release 8.0.7.0.0

F10841-01

Copyright © 2018 Oracle and/or its affiliates. All rights reserved.

Primary Author: Aneesh Kurian

Contributing Author:

This software and related documentation are provided under a license agreement containing restrictions on use and disclosure and are protected by intellectual property laws. Except as expressly permitted in your license agreement or allowed by law, you may not use, copy, reproduce, translate, broadcast, modify, license, transmit, distribute, exhibit, perform, publish, or display any part, in any form, or by any means. Reverse engineering, disassembly, or decompilation of this software, unless required by law for interoperability, is prohibited.

The information contained herein is subject to change without notice and is not warranted to be error-free. If you find any errors, please report them to us in writing.

If this is software or related documentation that is delivered to the U.S. Government or anyone licensing it on behalf of the U.S. Government, the following notice is applicable:

U.S. GOVERNMENT END USERS: Oracle programs, including any operating system, integrated software, any programs installed on the hardware, and/or documentation, delivered to U.S. Government end users are "commercial computer software" pursuant to the applicable Federal Acquisition Regulation and agency-specific supplemental regulations. As such, use, duplication, disclosure, modification, and adaptation of the programs, including any operating system, integrated software, any programs installed on the hardware, and/or documentation, shall be subject to license terms and license restrictions applicable to the programs. No other rights are granted to the U.S. Government.

This software or hardware is developed for general use in a variety of information management applications. It is not developed or intended for use in any inherently dangerous applications, including applications that may create a risk of personal injury. If you use this software or hardware in dangerous applications, then you shall be responsible to take all appropriate fail-safe, backup, redundancy, and other measures to ensure its safe use. Oracle Corporation and its affiliates disclaim any liability for any damages caused by use of this software or hardware in dangerous applications.

Oracle and Java are registered trademarks of Oracle and/or its affiliates. Other names may be trademarks of their respective owners.

Intel and Intel Xeon are trademarks or registered trademarks of Intel Corporation. All SPARC trademarks are used under license and are trademarks or registered trademarks of SPARC International, Inc. AMD, Opteron, the AMD logo, and the AMD Opteron logo are trademarks or registered trademarks of Advanced Micro Devices. UNIX is a registered trademark of The Open Group.

This software or hardware and documentation may provide access to or information on content, products, and services from third parties. Oracle Corporation and its affiliates are not responsible for and expressly disclaim all warranties of any kind with respect to third-party content, products, and services. Oracle Corporation and its affiliates will not be responsible for any loss, costs, or damages incurred due to your access to or use of third-party content, products, or services.

# Contents

| Do | Document Control                                                                 |      |  |  |  |
|----|----------------------------------------------------------------------------------|------|--|--|--|
| Pr | eface                                                                            | . ix |  |  |  |
|    | Summary                                                                          | ix   |  |  |  |
|    | Audience                                                                         | ix   |  |  |  |
|    | Related Documents                                                                | ix   |  |  |  |
|    | Conventions                                                                      | ix   |  |  |  |
|    | Abbreviations                                                                    | . x  |  |  |  |
| 1  | About OFSAA and OFSAA Application Packs                                          |      |  |  |  |
|    | About Oracle Financial Services Analytical Applications (OFSAA)                  | 1-1  |  |  |  |
|    | About Oracle Insurance IFRS 17 Analyzer Application Pack                         | 1-1  |  |  |  |
|    | About Oracle Financial Services Analytical Applications Infrastructure (OFS AAI) | 1-1  |  |  |  |
| 2  | Understanding Oracle Insurance IFRS 17 Analyzer Application                      |      |  |  |  |
|    | Introduction                                                                     | 2-3  |  |  |  |
|    | Functional Flow                                                                  | 2-4  |  |  |  |
| 3  | Exploring Oracle Insurance IFRS 17 Analyzer Application                          |      |  |  |  |
|    | Level of Aggregation                                                             | 3-5  |  |  |  |
|    | Overview                                                                         | 3-5  |  |  |  |
|    | Identifying Portfolios of Insurance Contracts                                    | 3-5  |  |  |  |
|    | Grouping Contracts at Initial Recognition According to Expected Profitability    | 3-6  |  |  |  |
|    | Onerous Assessment                                                               | 3-6  |  |  |  |
|    | Forming the Cohorts                                                              | 3-7  |  |  |  |
|    | General Measurement Model                                                        | 3-7  |  |  |  |
|    | Overview                                                                         | 3-7  |  |  |  |
|    | Performing Initial Measurement                                                   | 3-7  |  |  |  |
|    | Performing Successive Measurements                                               | 3-8  |  |  |  |
|    | Variable Fee Approach                                                            | 3-8  |  |  |  |
|    | Overview                                                                         | 3-8  |  |  |  |
|    | Premium Allocation Approach                                                      | 3-9  |  |  |  |
|    | Overview                                                                         | 3-9  |  |  |  |

# 4 Application Workflow

| Level of Aggregation                           | 4-11 |
|------------------------------------------------|------|
| Access Level of Aggregation                    | 4-11 |
| Search for Level of Aggregation Definitions    | 4-12 |
| Create a New Level of Aggregation Definition   | 4-12 |
| Edit Level of Aggregation Definition           | 4-14 |
| View Level of Aggregation Definition           | 4-14 |
| Calculation Preferences                        | 4-14 |
| Access Calculation Preferences                 | 4-15 |
| Search for Calculation Preferences Definitions | 4-15 |
| Create New Calculation Preferences Definition  | 4-15 |
| Edit Calculation Preferences Definition        | 4-19 |
| View Calculation Preferences Definition        | 4-20 |
| Copy Calculation Preferences Definition        | 4-20 |
| Liability Calculations                         | 4-21 |
| Access Liability Calculations                  | 4-21 |
| Search for Liability Calculation Definitions   | 4-21 |
| Create New Liability Calculation Definition    | 4-21 |
| Edit Liability Calculation Definition          | 4-23 |
| View Liability Calculation Definition          | 4-23 |
| Run Liability Calculation Definition           | 4-24 |
| Copy Liability Calculation Definition          | 4-24 |
|                                                |      |

# 5 Oracle Insurance IFRS 17 Analyzer Reports

| Dedicated Disclosure Reports                            | 5-25 |
|---------------------------------------------------------|------|
| Projection of Contractual Service Margin                | 5-25 |
| Analytical Reports and Trend Reports                    | 5-25 |
| List of IFRS 17 Reports                                 | 5-25 |
| Movement Analysis for General Measurement Model         | 5-26 |
| Statement of Accounts for General Measurement Model     | 5-26 |
| Reconciliation for General Measurement Model            | 5-26 |
| Movement Analysis for Premium Allocation Approach       | 5-26 |
| Statement of Accounts for Premium Allocation Approach   | 5-26 |
| Summary of Group of Contracts                           | 5-26 |
| Trend of CSM Projection on Different Reporting Period   | 5-26 |
| Comparative Analysis between Different Runs             | 5-26 |
| Trend of Actual Vs Projected Contractual Service Margin | 5-26 |
| Movement Analysis for Current and Past Year             | 5-26 |
|                                                         |      |

## A References

| Pagination Options  | A-1 |
|---------------------|-----|
| Hierarchy Selection | A-1 |

## **B** Band Maintenance

| Access Band Maintenance     | B-3 |
|-----------------------------|-----|
| Search for Band Definitions | B-3 |

| Create a New Band Definition | <b>B-</b> 4 |
|------------------------------|-------------|
| Edit Band Definition         | <b>B-</b> 4 |
| View Band Definition         | B-5         |

## C Variable Maintenance

| Access Variable Maintenance | C-7 |
|-----------------------------|-----|
| Search for Variables        | C-8 |
| Create a New Variable       | C-8 |

# **Document Control**

This section provides the revision details of the document.

| Version Number | Revision Date             | Changes Done                |
|----------------|---------------------------|-----------------------------|
| 1.0            | Created:<br>November 2018 | Captured 8.0.7.0.0 updates. |

This document guides you through the functionalities of Oracle Insurance IFRS Analyzer application version 8.0.7.0.0 and the application flow.

# Preface

This section provides supporting information for the Oracle Insurance IFRS 17 Analyzer Application Pack (IIA) User Guide and includes the following topics:

- Summary
- Audience
- Related Documents
- Conventions
- Abbreviations

## Summary

You can find the latest copy of this document in the OHC Documentation Library which includes all the recent additions/revisions (if any) done to date.

# **Audience**

Oracle Insurance IFRS 17 Analyzer Application Pack User Guide is intended for the users of Oracle Insurance IFRS 17 Analyzer Application pack.

## **Related Documents**

For more information, see the following documents in the Oracle Insurance IFRS 17 Analyzer Application Pack 8.x documentation set:

- Oracle Insurance IFRS 17 Analyzer Application Pack Installation and Configuration Guide
- Oracle Insurance IFRS 17 Analyzer Application Pack Release Notes

# Conventions

The following text conventions are used in this document:

| Convention | Meaning                                                                                                    |
|------------|----------------------------------------------------------------------------------------------------|
| boldface   | Boldface type indicates graphical user interface elements associated with an action or terms defined in text or the glossary. |
| italic     | Italic type indicates book titles, emphasis, or placeholder variables for which you supply particular values.                 |

| Convention | Meaning                                                                                                    |  |  |
|------------|----------------------------------------------------------------------------------------------------|--|--|
| monospace  | Monospace type indicates commands within a paragraph, URLs, code in examples, text that appears on the window, or text that you enter. |  |  |

# Abbreviations

The following table lists the abbreviations used in this document:

| Abbreviation | Meaning                     |
|--------------|-----------------------------|
| CSM          | Contractual Service Margin  |
| GMM          | General Measurement Method  |
| PAA          | Premium Allocation Approach |
| VFA          | Variable Fee Approach       |

1

# **About OFSAA and OFSAA Application Packs**

This chapter includes the following topics:

- About Oracle Financial Services Analytical Applications (OFSAA)
- About Oracle Insurance IFRS 17 Analyzer Application Pack
- About Oracle Financial Services Analytical Applications Infrastructure (OFS AAI)

# About Oracle Financial Services Analytical Applications (OFSAA)

In today's turbulent markets, financial institutions require a better understanding of their risk-return, while strengthening competitive advantage and enhancing long-term customer value. Oracle Financial Services Analytical Applications (OFSAA) enable financial institutions to measure and meet risk-adjusted performance objectives, cultivate a risk management culture through transparency, lower the costs of compliance and regulation, and improve insight into customer behavior.

OFSAA uses industry-leading analytical methods, shared data models, and applications architecture to enable integrated risk management, performance management, customer insight, and compliance management. OFSAA actively incorporates risk into decision making, enables to achieve a consistent view of performance, promote a transparent risk management culture, and provide pervasive intelligence.

Oracle Financial Services Analytical Applications delivers a comprehensive, integrated suite of financial services analytical applications for both banking and insurance domains.

# **About Oracle Insurance IFRS 17 Analyzer Application Pack**

IFRS17 is an international norm that supersedes the current reporting standards, IFRS 4. The new standards provide the users of financial statements with a new perspective of the financial accounts of insurance companies. Oracle Financial services Insurance IFRS 17 Analyzer application enables the insurance companies to adhere to the disclosure requirements as proposed under IFRS 17 with an ability to compute Contractual Service Margin and Net Liabilities.

# About Oracle Financial Services Analytical Applications Infrastructure (OFS AAI)

Oracle Financial Services Analytical Applications Infrastructure (OFS AAI) powers the Oracle Financial Services Analytical Applications family of products to perform the processing, categorizing, selection and manipulation of data and information required to analyze,

understand and report on specific performance, risk, compliance, and customer insight issues by providing a strong foundation for the entire family of Oracle Financial Services Analytical Applications across the domains of Risk, Performance, Compliance, and Customer Insight.

2

# Understanding Oracle Insurance IFRS 17 Analyzer Application

This chapter includes the following topics:

- Introduction
- Functional Flow

## Introduction

Insurance companies need to identify the risks that arise from the insurance contracts along with the calculation of assets and liabilities. IFRS 4 was introduced in March 2004 and was intended to provide limited improvements to accounting for insurance contracts. IFRS 4 permitted companies to continue previous accounting practices for insurance contracts but did enhance the disclosure requirements.

IFRS17 standards, released in May 2017, supersedes the current reporting standards IFRS 4 on accounting for insurance contracts and has an effective date of 1 January 2021. The new standards provide users of financial statements with a new perspective of the financial accounts of insurance companies. IFRS 17 introduces an approach that tackles some challenges in accounting for insurance contracts currently addressed inconsistently when a company applies IFRS 4.

- IFRS 17 provides updated information about the obligations, risks, and performance of insurance contracts.
- Increases transparency in financial information reported by insurance companies, which
  will give investors and analysts more confidence in understanding the insurance industry.
- Introduces consistent accounting for all insurance contracts based on a current measurement model.

Oracle Insurance IFRS 17 Analyzer application follows the IFRS 17 standards diligently and enables insurance companies to adhere to the disclosure requirements as proposed under IFRS 17, along with an ability to compute Contractual Service Margin and Net Liabilities.

IFRS 17 requires Insurance companies to have consistent accounting standards for the Insurance contracts which ensure timely recognition of losses in the book of accounts. Insurance companies are required to identify and report the Fulfillment Cash Flows and Contractual Service Margin at every reporting date, based on the current market conditions. Oracle Insurance IFRS 17 Analyzer application helps the organizations in arriving at the insurance obligations (Insurance Contract liabilities reported on the balance sheet), using different methodologies for a set of portfolios, by assessing the net liability for every insurance contract.

IFRS 17 standard requires the entities to perform initial recognition of insurance contracts and execute periodical re-assessment of the insurance liabilities, based on the current assumption sets. The insurance liabilities are presented in every reporting period and those reflect the change in the amount since inception. The profitability of insurance contracts is amortized for the contract, based on the services provided.

One of the critical requirements of IFRS 17 is to estimate the measurements at the most granular level, rather than at the aggregated portfolio level. Groups are formed with a portfolio to reflect the insurance contract that shares similar risks. The financial report separately showcases the asset and the liabilities of the groups of contracts. This primarily involves showcasing the insurance and finance results separately per insurance groups.

# **Functional Flow**

The following diagram depicts the functional flow of Oracle Insurance IFRS 17 Analyzer application:

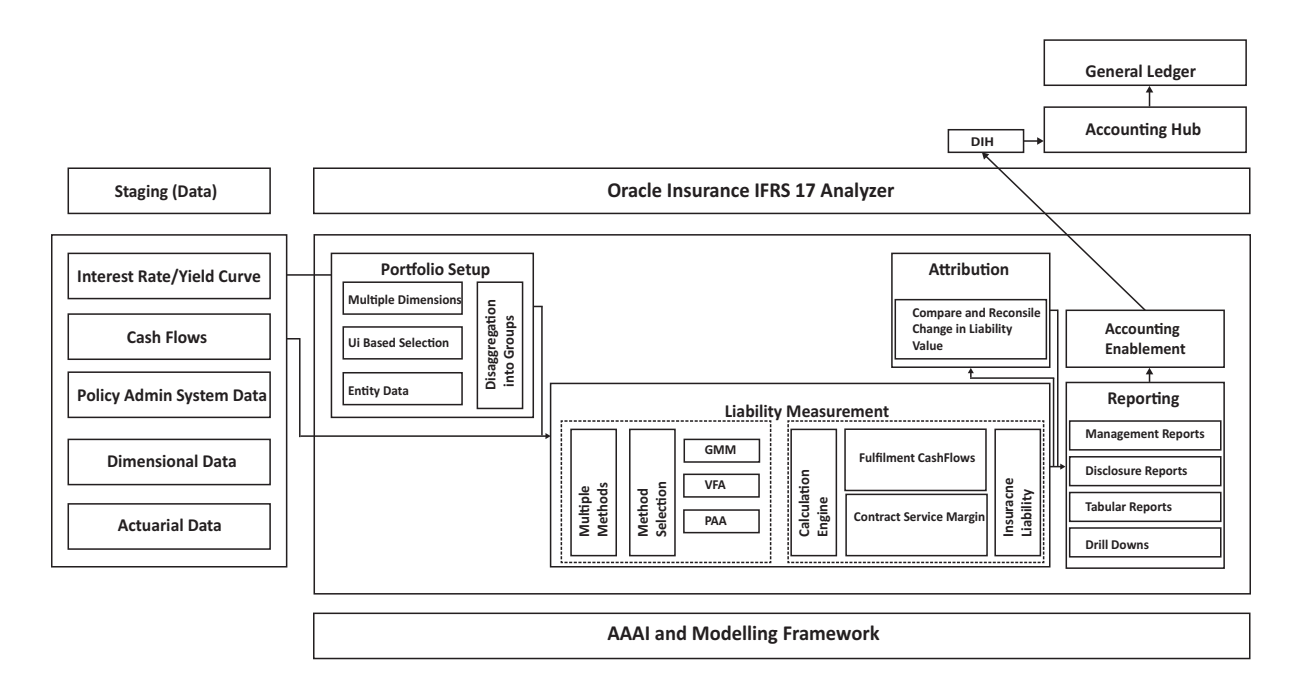

3

# Exploring Oracle Insurance IFRS 17 Analyzer Application

This chapter provides the functional as well as a business overview of Oracle Insurance IFRS 17 Analyzer. This chapter includes the following topics:

- Level of Aggregation
- General Measurement Model
- Variable Fee Approach
- Premium Allocation Approach

# Level of Aggregation

This section provides details about aggregating insurance contracts into groups.

To understand how Oracle Insurance IFRS 17 Application features Level of Aggregation, see Level of Aggregation Section in Application Workflow Chapter.

### Overview

IFRS 17 mandates to group insurance contracts to reduce risks. This process is referred to as Risk Pooling. This grouping also helps in determining the profitability of the insurance contracts in the group.

What happens, if the insurance contracts are not grouped? At inception, the individual contracts are treated equally and the probability of claim is also distributed equally. However, on subsequent measurements, the probability of claiming individual contracts may increase (expected cash outflows are increased) or decrease (expected cash outflows are decreased). The increase in the probability of claiming individual contracts marks a contract as Onerous and is recognized immediately in the profit or loss. Also, the decrease in the probability of claiming individual contracts marks are period.

What happens, if the insurance contracts are grouped? The contracts in the groups are measured collectively and thus the change in expected cash outflows and the CSM remain unaffected (continue to recognize over current and future coverage periods). These profits are recognized over the coverage period.

### Identifying Portfolios of Insurance Contracts

To group the insurance contracts, the portfolios must be identified as the first step. Contracts in the same product line are expected to possess similar risks and can be managed together. Therefore, such contracts in the same product line are grouped in the same portfolio.

For example:

- Whole life insurance
- Annuities
- Car insurance

Portfolios of contracts are divided into groups of a minimum of the following:

- Onerous at initial recognition
- No risk of being onerous
- Remaining contracts in the portfolio

IFRS 17 permits these groups to be further sub-divided. For example, you can create sub-groups based on different levels of profitability.

The level at which to perform grouping assessment includes the following:

- An entity may assess a set of contracts if reasonable and supportable information enables it to conclude the contracts will be in the same group.
- Otherwise, groups are determined by considering individual contracts.
- Multiple sets or an individual contract can form a group.

**Note**: If the requirements of IFRS 17 are met, a group can be formed with any number of contracts or an individual contract.

# Grouping Contracts at Initial Recognition According to Expected Profitability

Initial Recognition of insurance contracts is the process of grouping together the insurance contracts that are subject to similar risks. The initial recognition is performed at the beginning of the coverage period of the group of contracts (Policy Inception). During initial recognition, an insurance contract can be part of an existing group of insurance contracts if all the contracts have similarly expected profitability at the time of initial recognition and are issued within one year.

**Note**: Insurance contracts that are issued more than one year apart should not be a part of the same group.

Once the Initial Recognition of the group of insurance contracts is completed, the carrying amount of the group at each reporting date is calculated as the sum of the liability for remaining coverage and the liability for incurred claims comprising the Fulfillment Cash Flows related to past service allocated to the group at that date.

The Liability for remaining coverage is comprised of the Fulfillment Cash Flows allocated to the group at that date and the Contractual Service Margin (CSM) of the group at that date. CSM is the unearned profits recognized over the coverage period.

#### **Onerous Assessment**

Onerous assessment includes multiple levels of processing. These include measuring insurance contract/set of insurance contracts at initial recognition. If found onerous, those are marked onerous at initial recognition. If not, the assessment to determine which of the following groups, should these contracts/group of contracts belong to, is performed:

- Remaining contracts in the portfolio
- No significant possibility of becoming onerous at initial recognition.

Facts and circumstances can indicate if the contracts might form an onerous group even before typical initial recognition. This process is known as Early Recognition.

**Note:** Contracts can fall into different groups because of legal or regulatory constraints, based on the ability to set different price or level of benefit for policyholders with different characteristics. Then under IFRS 17, an entity may include these contracts in the same group, by following all other IFRS 17 grouping requirements.

### Forming the Cohorts

IFRS 17 requirements mandate that the contracts issued more than one year apart should not be included in the same group. To achieve this, groups can be further divided as required. Each of these groups can include contracts issued over any length of time up to one year. This period does not need to be restricted or aligned with the entity's reporting period. This requirement is known as the Annual Cohort Requirement.

The contracts in the cohorts can be of less than one year as well. For example, if an entity manages contracts in quarterly cohorts it could choose to have groups issued within a reporting quarter.

## **General Measurement Model**

This section provides details about the General Measurement Model. IFRS 17 introduces the General Measurement Model which provides pertinent information about the future cash flows and profitability of insurance contracts. The General Measurement Model provides a wide-ranging and intelligent structure with various features of Insurance Contracts and the opportunities to make them profitable.

### Overview

In IFRS, Insurance contracts are grouped as profitable and onerous to make it easier for the Insurers to evaluate their profit/loss. Fulfillment Cash Flows and Contractual Service Margin are two parameters that are considered while calculating the liability of the remaining insurance coverage, and thereby, the profit/loss.

**Note:** IFRS 17 requires financial institutions to update the Fulfillment Cash Flows at each reporting date, using current estimates that are consistent with relevant market information.

### **Performing Initial Measurement**

The asset/liability measurement is performed by adding up the fulfillment cash flows and the contractual service margin, after the initial recognition of insurance contracts.

• **Fulfillment Cash Flows** is the current estimate of amounts that the insurer expects to collect from premiums and payout for claims, benefits, and expenses, including an adjustment for the timing and risk of those cash flows.

• **Contractual Service Margin** is the expected profit for providing future insurance coverage (unearned profit).

The measurement of the fulfillment cash flows reflects the current value of any interest-rate guarantees and financial options included in the insurance contracts.

### **Performing Successive Measurements**

After the initial asset/liability measurement at inception, subsequent measurements of ongoing group insurance contracts are also performed. The total liability of such a group of insurance contracts is comprised of the liability of the remaining coverage and the liability for incurred claims. The liability for remaining coverage is calculated as the sum of fulfillment cash flows of the coverage to be provided in the future and the remaining CSM.

The liability for incurred claims is measured as the fulfillment cash flows for claims and expenses already incurred but not yet paid.

The fulfillment cash flows are measured again on each reporting date to reflect estimates based on current assumptions. This measurement applies the same requirements that were applied for the initial measurement. Changes in estimates of the fulfillment cash flows are reflected in profit/loss, other comprehensive income, or in some cases, the CSM is adjusted.

# Variable Fee Approach

Variable Fee Approach is applied to direct participating contracts, is defined by three criteria, and is based on policyholders sharing in the profit from an identified pool of underlying items.

### **Overview**

Variable Fee Approach (VFA) is applied to direct participating contracts. The Variable Fee Approach (VFA) is defined by these criteria, based on policyholders being entitled to a significant share in the profit from an identified pool of underlying items:

- The contractual terms specify that the policyholder participates in a share of an identified pool of underlying items.
- The entity expects to pay to the policyholder an amount equal to a substantial share of the fair value returns from the underlying items.
- The entity expects a substantial proportion of any change in the amounts to be paid to the policyholder to vary with the change in the fair value of the underlying items.

The insurance contract liability, based on the obligation for the entity to pay the policyholder an amount equal to the value of the underlying items, net of a consideration charged for the contract, is called a "variable fee".

This approach requires that changes to the estimate of the future fees an entity expects to earn from direct participating contract policyholders are adjusted against the CSM. The CSM on direct participating contracts would be recognized in profit or loss as part of the entity's insurance service results based on the passage of time.

This is a flexible approach that helps to mitigate accounting mismatches. This approach matches assets and liabilities. According to VFA, there is no direct impact on profit and loss. Also, CSM is being released over the contract period. In VFA, the discounting rate will be equal to the current interest rate.

# **Premium Allocation Approach**

The Premium Allocation Approach (PAA) is similar to existing approaches for non-life insurance products. The Premium Allocation Approach only applies over the coverage period, not over the settlement period.

### **Overview**

This defines the contract boundary is critical to analyzing whether an insurer can use the PAA for some contracts. The PAA, or simplified approach, may be used where contract coverage period, including premiums included in the contract boundary, is one year or less or use of the PAA produces a liability.

The first step to assess its use is to define the contract boundary and hence the coverage period. Many non-life insurance contracts meet the first criteria by having a coverage period of one year or less. However, contracts with longer coverage periods, such as surety, engineering, construction, or lenders mortgage insurance will need to demonstrate they meet the second criteria.

Non-life insurers in this scenario will need to develop more complex modeling than they currently apply, requiring more data and the development of long-term assumptions. This also means insurers will present financial statements with a mix of valuation techniques, complicating the way results are analyzed and communicated.

The premium allocation approach assumes that no contracts are onerous at initial recognition unless facts and circumstances indicate otherwise. Assessment of whether an individual or a set of contracts belongs to those groups is based on the likelihood of changes in applicable facts and circumstances.

Longer-term non-life contracts, such as construction, engineering, and lenders mortgage insurance, may not meet the criteria. As a result, the insurer will face additional complexity in its valuation, modeling, and associated processes. Some life insurance contracts currently using long-duration measurement models may qualify to be able to use the PAA approach, which simplifies the modeling required but may also lead to unexpected results.

# **Application Workflow**

This chapter provides you the application workflow of various modules.

This chapter includes the following sections:

- Level of Aggregation
- Calculation Preferences
- Liability Calculations

# Level of Aggregation

The IFRS17 mandates the insurance companies to recognize the group of insurance contracts that are managed together. All insurance products which share similar risk can be setup together using the Level of Aggregation section of OFS Insurance IFRS 17 Analyzer application. This helps you to set up portfolios and indicate the basis on which the underlying insurance contracts have to be grouped for measurement and reporting the estimates based on IFRS 17 requirements.

Insurance companies possess a large portfolio of contracts that have to be managed and assessed for the net liabilities. The Level of Aggregation enables insurance companies to identify and group similar insurance contracts. The aggregation of the contractual service margin and the net liability is derived from the individual contracts within the Level of Aggregation.

The extent to which contracts are aggregated may have a significant impact on the statement of comprehensive income of an insurance entity and its systems, processes, and data. The insurance contracts can be grouped within a Legal Entity and Line of business, based on other parameters such as geography, year of inception, and remaining term.

### Access Level of Aggregation

You can access the Level of Aggregation section by clicking the Level of Aggregation element from the LHS navigation menu of the application. Upon clicking this element, the Level of Aggregation section is displayed as depicted in the following figure:

| well a | of Aggregation     |            |           |                            |                                 | As of Da             | te: 06/11/2013          |
|--------|--------------------|------------|-----------|----------------------------|---------------------------------|----------------------|-------------------------|
| . 5    | earch              |            |           |                            |                                 |                      | Q                       |
|        |                    | Palantesas |           |                            | Folder HAB                      | 075EG *              |                         |
|        |                    | Code       |           |                            |                                 |                      |                         |
| ~      | agregation Summary |            |           |                            |                                 | - CF BU II - 1-10/10 | 6 R 4 > 21 Jump to page |
|        | Martie w           | Code       | Folder    | Legal Entity               | Line of Business                | Created By           | Creation Date           |
|        | Test               | 12347      | IIA8075EG | Life and Pensions Ltd      | Life Insurance                  | BATEST               | 09/21/2018 16:34:27     |
|        | LOA_publicseg      | 3456       | HABO75EG  | IFRS17 Insurance           | 010517                          | BATEST               | 09/21/2018 14:45:44     |
|        | LOA_PC_1           | LOAPC      | HABO75EG  | IFRS17 Invitance           | IFRS17                          | BATEST               | 09/25/2018 11:33:31     |
|        | LOA_asa            | LOAss      | HA8075EG  | Ocean Marine Insurance Ltd | Motor Insurance                 | HATEST               | 09/18/2018 14:54:10     |
|        | LOA_S              | LOAS       | IIA8075EG | Ocean Marine Insurance Ltd | Life meurance                   | HATEST               | 09/17/2018 19:40:01     |
|        | LOA_5              | tioned     | HAB075EG  | Life and Pensions Ltd      | Life Insurance                  | HATEST               | 09/21/2018 17:58:28     |
|        | EOA_4              | LOA4       | HAB075EG  | Ocean Marine Insurance Ltd | Whole Life Insurance            | HATEST               | 09/25/2018 16:26:07     |
|        | LOA_2              | LOAZ       | 8A8075EG  | Life and Penalona Ltd      | Life insurance                  | HATEST               | 09/14/2018 13:57:41     |
|        | LOA_11             | LOATI      | HABOTSEG  | Annuities Ltd              | health maintenance organization | HATEST               | 09/18/2018 15:27:21     |
|        | LOA_10             | LO101      | ILABO75EG | Annuities Ltd.             | Motor inautance                 | HATEST               | 09/18/2018 15:26/04     |
|        | LOA_1              | LOAT       | HAB07SEG  | Life and Pensions Ltd      | Whole Life Insurance            | BATEST               | 09/14/2018 13:54:29     |
|        | LOA_0              | EDAO       | ILABO75EG | Motor Insurance Ltd        | Whole Life Insurance            | BATEST               | 09/25/2018 16:03:31     |
|        | LC_ANA             | L.C.m.m.   | IIA8075EG | Ocean Marine Insurance Ltd | Life Insurance                  | HATEST               | 09/18/2018 14:50:55     |
|        | Inter_Build_LOA_3  | 345AT      | IIA8075EG | Annuitien Ltd              | Life Insurance                  | HATEST               | 10/25/2018 12:30:44     |
|        | Inter_Build_LOA_2  | 1287A      | IIA8075EG | Annuitien Ltd              | Life meanance                   | HATEST               | 10/25/2018 12:30:01     |
| 14     | Inter Build LOA 1  | 123400     | HABO75EG  | Life and Pensions Ltd      | Life maurance                   | HATEST               | 10/25/2016 12:07:18     |

This page displays the existing Level of Aggregation definitions in the *Aggregation Summary* grid. This page also enables you to define a new Level of Aggregation, edit the existing definitions, and view the details of the existing definitions.

## Search for Level of Aggregation Definitions

The Search feature enables you to filter the list of existing definitions and find the definitions that you look for. To search for definitions, enter the keyword in the **Name** field, **Code** field, and/or select a folder from the drop-down list adjacent to the Folder field before clicking the **Search** button.

The list of Level of Aggregation definitions in the *Aggregation Summary* grid is refreshed and the definitions that match with your search criteria are displayed.

You can also make use of the pagination options as detailed in the Pagination Options section.

### **Create a New Level of Aggregation Definition**

The Level of Aggregation page enables you to create new definitions. Perform the following procedure to create a new Level of Aggregation definition:

1. Click the Add button, from the Aggregation Summary grid.

The Level of Aggregation Definition window is displayed:

| A Aggregation Level        |                    |                       |    |  |
|----------------------------|--------------------|-----------------------|----|--|
| Name *                     | Description        | Folder *              |    |  |
|                            |                    | IIA807SEG             | Ŧ  |  |
| Legal Entity *             | Line of Business * | Code *                |    |  |
| 10                         |                    | 8                     |    |  |
| ▲ Portfolio Dimensions     |                    |                       |    |  |
| Geography                  | * Produ            | ict                   | 16 |  |
| Currency Please select.    | Coverag            | e Type Please select. | 7  |  |
| Policy Term Please select. | * Cohor            | rt Period Annually    | ¥  |  |
| ▶ Audit Details            |                    |                       |    |  |

**2.** Populate the form as tabulated:

Table 4–1 Create New Level of Aggregation Definition

| Field | Description |  |
|-------|-------------|--|
|       |             |  |

Fields marked with asterisks (\*) in the window are mandatory.

| Field                            | Description                                                                                                    |  |  |  |
|----------------------------------|----------------------------------------------------------------------------------------------------|--|--|--|
| Aggregation Level grid           |                                                                                                    |  |  |  |
| Name                             | Enter a name for the Level of Aggregation definition.                                                                                                    |  |  |  |
| Description                      | Enter a short description of the Level of Aggregation definition.                                                                                                    |  |  |  |
| Folder                           | Click the drop-down list adjacent to this field and select a folder.                                                                                                    |  |  |  |
| Legal Entity                     | Click the <b>Hierarchy Selection</b> icon adjacent to the text field and select the required Legal Entity from the <i>Hierarchy Selection</i> window.                                                                                                    |  |  |  |
|                                  | For more information, see the Hierarchy Selection section.                                                                                                    |  |  |  |
| Line of Business                 | Click the <b>Hierarchy Selection</b> icon adjacent to the text field and select the required Line of Business from the <i>Hierarchy Selection</i> window.                                                                                                    |  |  |  |
|                                  | For more information, see the Hierarchy Selection section.                                                                                                    |  |  |  |
| Code                             | Enter the code for calculation preferences.                                                                                                    |  |  |  |
| Portfolio Dimensions grid        |                                                                                                    |  |  |  |
| All the fields in this grid requ | ire you to enable/disable the fields using the enable/disable button.                                                                                                    |  |  |  |
| Geography                        | Click the <b>Hierarchy Selection</b> icon adjacent to the text field and select the required Geography from the <i>Hierarchy Selection</i> window.                                                                                                    |  |  |  |
|                                  | For more information, see the Hierarchy Selection section.                                                                                                    |  |  |  |
| Product                          | Click the <b>Hierarchy Selection</b> icon adjacent to the text field and select the required Product from the Hierarchy Selection window.                                                                                                    |  |  |  |
|                                  | For more information, see the Hierarchy Selection section.                                                                                                    |  |  |  |
| Currency                         | Click the drop-down list and select the required currency.                                                                                                    |  |  |  |
| Coverage Type                    | Click the drop-down list and select the required coverage type.                                                                                                    |  |  |  |
| Policy Term                      | Click the drop-down list and select the policy term.                                                                                                    |  |  |  |
| Cohort Period                    | Click the drop-down list and select the cohort period.                                                                                                    |  |  |  |
|                                  | Available options are the following:                                                                                                    |  |  |  |
|                                  | • Annually                                                                                                    |  |  |  |
|                                  | • Half Yearly                                                                                                    |  |  |  |
|                                  | • Quarterly                                                                                                    |  |  |  |
|                                  | • Monthly                                                                                                    |  |  |  |
|                                  | You can select the cohort duration based on the financial year. If the cohort duration is selected as 'Annual', then all the contracts which are issued within the last year will be grouped. For example, if the financial year starts in April, then all the contracts commenced between April to March will be grouped as a single cohort. |  |  |  |

 Table 4–1
 Create New Level of Aggregation Definition

3. Click the Save button to save the definition.

The saved definition is displayed in the *Aggregation Summary* grid of the *Level of Aggregation* page.

The Audit Trail section at the bottom of the definition page displays the Created By, Creation Date, Last Modified By, and Last Modification Date details. User Comments section enables you to add additional information as comments.

### **Edit Level of Aggregation Definition**

You can edit the Level of Aggregation definitions from the Level of Aggregation Summary page. Perform the following procedure to edit an existing Level of Aggregation definition:

- 1. Select the checkbox adjacent to the Level of Aggregation definition you want to edit, from the *Aggregation Summary* grid.
- 2. Click the Edit button.

The Level of Aggregation Edit window is displayed.

**3.** Update the required fields. For more information, see Create a New Level of Aggregation Definition section.

**Note**: You cannot modify the definitions which are in Approved or In Use statuses.

1. Click the Save button to save the definition details.

The saved definition is displayed in the *Aggregation Summary* grid of the *Level of Aggregation* page.

The **Audit Trail** section at the bottom of the definition page displays the Created By, Creation Date, Last Modified By, and Last Modification Date details. **User Comments** section enables you to add additional information as comments.

### View Level of Aggregation Definition

You can view the Level of Aggregation definitions from the Level of Aggregation Summary page. Perform the following procedure to view an existing Level of Aggregation definition:

- 1. Select the checkbox adjacent to the level of Aggregation definition you want to view, from the *Aggregation Summary* grid.
- 2. Click the View button.

The Level of Aggregation - View window is displayed with the definition details.

Note: You cannot edit any of the fields in View mode.

# **Calculation Preferences**

One of the core requirements of IFRS17 is to calculate the insurance liabilities in such a way that each component of the liability is segregated explicitly so that those are visible to you. For example, in the General Measurement Model, the entity is asked to distinctly provide the best estimate liability cash flows, the effect of discounting, the risk adjustment performed, and the best estimates. Further to this requirement, the entity is also required to study the movement analysis of each of these breakups between each reporting date.

As a mandate from IFRS 17, Insurance companies are required to provide the disclosures for every reporting period. IFRS 17 requires specific disclosure about the nature of risks from insurance contracts, any assumptions or judgments made, and the actual amounts recognized in the financial statement. However, IFRS 17 has specified the approach on a broader perspective which can be implemented in different ways by each organization.

The Calculation Preferences section enables the insurance companies to define the required formulas to arrive at the Contractual Service Margin, the Net Liability, and the Loss Components in their way, based on various parameters and variables. This provides the ability to implement the disclosure requirements according to their processes and assumptions. The application provides you a default set of formulas as well.

### **Access Calculation Preferences**

You can access the Calculation Preferences section by clicking the Calculation Preferences element from the LHS navigation menu of the application. Upon clicking this element, the Calculation Preferences section is displayed as depicted in the following figure:

| lculation Preferences          |           |                           |                     | As of Date: 06/11/2013 |              |
|--------------------------------|-----------|---------------------------|---------------------|------------------------|--------------|
| Search                         |           |                           |                     |                        | Q            |
| Name                           |           |                           | Folder IIA8075EG •  |                        |              |
| Calculation Preference Summary |           |                           | + C # = 1           | Q₽ 1-5/5 K < > ×       | Jump to page |
| Name ¥                         | Folder    | Method                    | Creation Date       | Created By             | Default      |
| GMM_Tem1                       | IIA8075EG | General Measurement Model | 09/18/2018 14:55:45 | IIATEST                |              |
| GMM_PRIVTEST                   | IIA8075EG | General Measurement Model | 09/18/2018 14:38:57 | HATEST                 |              |
| GMM_DEFAULT_TEMPLATE           | IIA8075EG | General Measurement Model | 10/23/2018 00:00:00 | SYSADMN                | Ves          |
|                                | #A8075EG  | General Measurement Model | 09/21/2018 16:52:29 | HATEST                 |              |
| asd asd                        | 114001260 |                           |                     |                        |              |

This page displays the existing Calculation Preferences definitions in the *Calculation Preferences Summary* grid. This page also enables you to define new Calculation Preference, edit the existing definitions, and view the details of the existing definitions.

### Search for Calculation Preferences Definitions

The Search feature enables you to filter the list of existing definitions and find the definitions that you look for. To search for definitions, enter the keyword in the **Name** field and/or select a folder from the drop-down list adjacent to the **Folder** field before clicking the **Search** button.

The list of Calculation Preference definitions in the *Calculation Preferences Summary* grid is refreshed and the definitions that match with your search criteria are displayed.

You can also make use of the pagination options as detailed in the Pagination Options section.

### **Create New Calculation Preferences Definition**

The Calculation Preferences page enables you to create new definitions. Perform the following procedure to create a new Calculation Preference definition:

1. Click the Add button, from the Calculation Preferences Summary grid.

The Calculation Preferences Definition window is displayed:

| Insurance IERS 17 Analyzer > Calculation Preferences |             |           |   |      | 0      |
|------------------------------------------------------|-------------|-----------|---|------|--------|
|                                                      |             |           |   | Save | Cancel |
| d Preference Details                                 |             |           |   |      |        |
| Name *                                               | Description | Folder *  |   |      |        |
|                                                      |             | IIA8065EG | * |      |        |
| water *                                              | 2.6.8       |           |   |      |        |
| General Measurement Model                            | Default     |           |   |      |        |
|                                                      |             |           |   |      |        |
| Output Parameters                                    |             |           |   |      |        |
| Movement Analysis Reconciliation                     |             |           |   |      |        |

**2.** Populate the form as tabulated:

| Field                                | Description                                                                              |  |  |  |  |
|--------------------------------------|------------------------------------------------------------------------------------------|--|--|--|--|
| Fields marked with asterisks (*)     | Fields marked with asterisks (*) in the window are mandatory.                            |  |  |  |  |
| Preference Details grid              |                                                                                          |  |  |  |  |
| Name                                 | Enter a name for the Level of Aggregation definition.                                    |  |  |  |  |
| Description                          | Enter a short description of the Calculation Preference definition.                      |  |  |  |  |
| Folder                               | Click the drop-down list adjacent to this field and select a folder.                     |  |  |  |  |
| Method                               | Click the drop-down list adjacent to this field and select a method.                     |  |  |  |  |
|                                      | The application supports the following methods:                                          |  |  |  |  |
|                                      | General Measurement Model                                                                |  |  |  |  |
|                                      | Premium Allocation Approach                                                              |  |  |  |  |
|                                      | Variable Fee Approach                                                                    |  |  |  |  |
| Default                              | Select the button to mark the definitions as default.                                    |  |  |  |  |
|                                      | Note: Ensure that there is one default definition present per Folder and Method.         |  |  |  |  |
| Calculation for Onerous<br>Contracts | Select the checkbox adjacent to this field, if the calculation is for onerous contracts. |  |  |  |  |

Table 4–2 Create New Calculation Preferences Definition

Output Parameters grid

Depending on the method selected, the fields in this grid are refreshed.

- General Measurement Model
- Premium Allocation Approach
- Variable Fee Approach

#### General Measurement Model

Populate the form for *Present Value of Future Cash Flows*, *Risk Adjustment*, and *Contractual Service Margin* grids in the *Movement Analysis* tab.

Opening Balance This field displays the closing balance of the previous reporting date.

Click the following icon adjacent to the text field and use the Parameters and Operators to define expressions, in the *Calculation Configuration* window for the following fields

### 6

- Change Related to Future Services:New Contracts
- Change Related to Future Services
- Change Related to Future Services
- Cash Inflow
- Insurance Finance Expense
- Changes Related to Current Service
- Cash Outflow
- Closing Balance

Populate the form for *Liability For Remaining Coverage*, *Liability For Incurred Claims*, and *Loss Component Of The Liability For Remaining Coverage* grids in the *Reconciliation* tab.

**Opening Balance** 

This field displays the closing balance of the previous reporting date.

 Table 4–2
 Create New Calculation Preferences Definition

| Field | Description |
|-------|-------------|
|       |             |

Click the following icon adjacent to the text field and use the Parameters and Operators to define expressions, in the *Calculation Configuration* window for the following fields

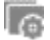

- Cash Inflow
- Insurance Revenue
- Insurance Acquisition Cashflow
- Insurance Service Expenses:Loss On New Contract
- Insurance Service Expenses:Loss On Ongoing Contract
- Insurance Service Expenses:Incurred Expenses
- Insurance Service Expenses: Reversal of Loss On Onerous Contract
- Investment Component
- Insurance Finance Expense
- Cash Outflows
- Closing Balance

#### Premium Allocation Approach

Populate the form for Liability For Remaining Coverage, Liability For Incurred Claims, Acquisition Cash Flow, Cash InFlow, and the Contractual Service Margin grids in the Liability Analysis tab.

Opening Balance This field displays the closing balance of the previous reporting date.

Opening Balance Net Of Acquisition Cost This field displays the Closing Balance Net Of Acquisition Cost of the previous reporting date.

Click the following icon adjacent to the text field and use the Parameters and Operators to define expressions, in the *Calculation Configuration* window for the following fields

6

- Cash Inflow For New Business
- Cash Inflow For Ongoing Business
- Liability for Onerous Contract- New Business
- Acquisition Cash Flow
- Amortization Of Acquisition Cash Flow
- Insurance Finance Expense
- Insurance Revenue
- Change In Estimate Of Future Claim value
- Change In Risk Adjustment For Non Financial Risk
- Investment Component Outgo
- Cash Outflow
- Liability for Onerous Contract- Ongoing Business

| Field                                      | Description                                                                |
|--------------------------------------------|----------------------------------------------------------------------------|
| Closing Balance                            | Closing Balances for the following are calculated:                         |
|                                            | Liability For Remaining Coverage                                           |
|                                            | Liability For Incurred Claims                                              |
|                                            | Acquisition Cash Flow                                                      |
|                                            | Cash InFlow                                                                |
|                                            | Contractual Service Margin                                                 |
| Closing Balance Net Of<br>Acquisition Cost | Closing Balances Net Of Acquisition Cost for the following are calculated: |
|                                            | Liability For Remaining Coverage                                           |
|                                            | Liability For Incurred Claims                                              |
|                                            | Acquisition Cash Flow                                                      |
|                                            | Cash InFlow                                                                |
|                                            | Contractual Service Margin                                                 |
| Variable Fee Approach                      |                                                                            |

 Table 4–2
 Create New Calculation Preferences Definition

Populate the form for *Present Value of Future Cash Flows*, *Risk Adjustment*, and *Contractual Service Margin* grids in the *Movement Analysis* tab.

Opening Balance This field displays the closing balance of the previous reporting date.

6

Click the following icon adjacent to the text field and use the Parameters and Operators to define expressions, in the *Calculation Configuration* window for the following fields

- Change Related to Future Services:New Contracts
- Change Related to Future Services
- Cash Inflow
- Change In Fair Value Of Underlying Items
- Changes Related to Current Service
- Cash Outflow

Closing Balance

Closing Balance is calculated for the following:

- Present Value Of Future Cash Flows
- Risk Adjustment
- Contractual Service Margin

Populate the form for *Liability For Remaining Coverage*, *Liability For Incurred Claims*, and *Loss Component Of The Liability For Remaining Coverage* grids in the *Reconciliation* tab.

Opening Balance

This field displays the closing balance of the previous reporting date.

Table 4–2 Create New Calculation Preferences Definition

| Field | Description |  |
|-------|-------------|--|
|       |             |  |

Click the following icon adjacent to the text field and use the Parameters and Operators to define expressions, in the *Calculation Configuration* window for the following fields

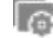

- Cash Inflow
- Insurance Revenue
- Insurance Acquisition Cashflow
- Insurance Service Expenses:Loss On New Contract
- Insurance Service Expenses:Loss On Ongoing Contract
- Insurance Service Expenses:Incurred Expenses
- Insurance Service Expenses: Reversal of Loss On Onerous Contract
- Investment Component
- Insurance Finance Expense
- Cash Outflows

Closing Balance

- Closing Balance is calculated for the following:
- Liability For Remaining Coverage
- Liability For Incurred Claims
- Loss Component Of The Liability For Remaining Coverage
- 3. Click the Save button to save the definition.

The saved definition is displayed in the *Calculation Preferences Summary* grid of the *Calculation Preferences* page.

4. Click the Submit button to submit the definition for the Approval workflow.

The **Audit Trail** section at the bottom of the definition page displays the Created By, Creation Date, Last Modified By, and Last Modification Date details. **User Comments** section enables you to add additional information as comments.

**Note**: Calculation Template Validations are applicable only with data in Source tables.

### **Edit Calculation Preferences Definition**

You can edit the Calculation Preference definitions from the *Calculation Preference Summary* page. Perform the following procedure to edit an existing Calculation Preference definition:

- 1. Select the checkbox adjacent to the Calculation Preference definition you want to edit, from the *Calculation Preference Summary* grid.
- 2. Click the Edit button.

The Calculation Preference Edit window is displayed.

**3.** Update the required fields. For more information, see Create New Calculation Preferences Definition section.

**Note**: You cannot modify the definitions which are in Approved or In Use statuses.

4. Click the **Save** button to save the definition details.

The saved definition is displayed in the *Calculation Preferences Summary* grid of the *Calculation Preferences* page.

The **Audit Trail** section at the bottom of the definition page displays the Created By, Creation Date, Last Modified By, and Last Modification Date details. **User Comments** section enables you to add additional information as comments.

### View Calculation Preferences Definition

You can view the Calculation Preference definitions from the *Calculation Preferences Summary* page. Perform the following procedure to view an existing Calculation Preference definition:

- 1. Select the checkbox adjacent to the Calculation Preference definition you want to view, from the *Calculation Preferences Summary* grid.
- 2. Click the View button.

The Calculation Preference - View window is displayed with the definition details.

Note: You cannot edit any of the fields in View mode.

### **Copy Calculation Preferences Definition**

The copy feature enables you to use an existing definition to create a new definition. This feature is useful when you want to change the Interest Rate or Amortization rate for Sensitivity Analysis.

To copy an existing definition, perform the following procedure:

- 1. Select the checkbox adjacent to the Calculation Preference definition you want to copy, from the *Calculation Preference Summary* grid.
- **2.** Click the **Copy** button.

The Save As window is displayed.

- **3.** Enter the Name, Description, and Folder fields.
- 4. Click the Save button to save the definition details.

The saved definition is displayed in the *Calculation Preferences Summary* grid of the *Calculation Preferences* page.

You can further edit the definition and submit for Approval.

The **Audit Trail** section at the bottom of the definition page displays the Created By, Creation Date, Last Modified By, and Last Modification Date details. **User Comments** section enables you to add additional information as comments.

# **Liability Calculations**

The liability arising from the insurance contracts under IFRS 17 has to be considered in the books of accounts. The net liability is calculated using the present value of the cash flows of the contract, risk adjustment, and assumption. The Liability Calculations allow you to set up the Level of Aggregations, the assumptions, and the method which will be considered for calculation of the net liability for each of the contracts under the Level of Aggregation. This can be performed once the Level of Aggregation and assumptions are created. The same Run can be executed for each reporting period, which calculates the CSM, net liabilities, and so on, for the respective reporting period.

After setting up the Level of Aggregation, assumption set per Level of Aggregation, and Calculation Preference, you can execute the calculation for all the Level of Aggregations selected per calculation method. The Liability Calculation is triggered and the output is generated which is further used to generate the IFRS17 reports.

### **Access Liability Calculations**

You can access the Liability Calculations section by clicking the Liability Calculations element from the LHS navigation menu of the application. Upon clicking this element, the Liability Calculations section is displayed as depicted in the following figure:

| ability | Calculations    |              |                            |                                                                                                    |                                   |                        | As of Date: 06/11/20 | 13         | 0      |
|---------|-----------------|--------------|----------------------------|----------------------------------------------------------------------------------------------------|-----------------------------------|------------------------|----------------------|------------|--------|
| - 54    | arch            |              |                            |                                                                                                    |                                   |                        |                      |            | 9.2    |
|         |                 |              | Vame                       |                                                                                                    |                                   | Folder IFRSSEG807 -    |                      |            |        |
| Lie     | bility Calculat | ions Summary |                            |                                                                                                    |                                   | + cz Ⅲ (0.8)           | i≧# 1-7/7 K <>       | > Jump to  | > page |
|         | Name ¥          | Folder       | Legal Entity               | Line of Business                                                                                                    | Method                            | Calculation Logic      | Creation Date        | Created By | Status |
|         | LC_PC           | IFRSSEG807   | IFRS17 Insurance           | IFRS17                                                                                                    | General Measurement Model         | GMM_DEFAULT_TEMPLATE   | 09/25/2018 11:34:15  | IIATEST    | Define |
|         | LC.3            | IFRSSEG807   | Ocean Marine Insurance Ltd | Life Insurance                                                                                                    | General Measurement Model         | GMM_DEFAULT_TEMPLATE   | 09/17/2018 19:49:09  | IIATEST    | Define |
|         | LC_2            | IFRSSEG807   | Life and Pensions Ltd      | Life Insurance                                                                                                    | General Measurement Model         | GMM_DEFAULT_TEMPLATE   | 09/14/2018 18:35:09  | HATEST     | Define |
|         | LC_11           | IFRSSEG807   | Annuities Ltd              | health maintenance organization                                                                                                    | General Measurement Model         | GMM_DEFAULT_TEMPLATE   | 09/18/2018 15:48:38  | HATEST     | Define |
|         | LC_10           | IFRSSEG807   | Annuities Ltd              | Motor Insurance                                                                                                    | General Measurement Model         | GMM_DEFAULT_TEMPLATE   | 09/18/2018 15:47:41  | HATEST     | Define |
|         | LC_1            | IFRSSEG807   | Life and Pensions Ltd      | Whole Life Insurance                                                                                                    | General Measurement Model         | GMM_DEFAULT_TEMPLATE   | 09/14/2018 15:00:09  | HATEST     | Define |
|         |                 |              | Alfe and Description and   | A Machine and a second second se | Conservable to a second second at | CARL OFFICIET TELEPION | 10 00 0010 11 11 00  | HATTCH     | Defen  |

This page displays the existing Liability Calculation definitions in the *Liability Calculations Summary* grid. This page also enables you to define new Liability Calculation, edit the existing definitions, and view the details of the existing definitions.

## Search for Liability Calculation Definitions

The Search feature enables you to filter the list of existing definitions and find the definitions that you look for. To search for definitions, enter the keyword in the Name field and/or select a folder from the drop-down list adjacent to the Folder field before clicking the **Search** button.

The list of Liability Calculation definitions in the Liability Calculations Summary grid is refreshed and the definitions that match with your search criteria are displayed.

You can also make use of the pagination options as detailed in the Pagination Options section.

### **Create New Liability Calculation Definition**

The *Liability Calculations* page enables you to create new definitions. Perform the following procedure to create a new Liability Calculation definition:

1. Click the Add button, from the Liability Calculations Summary grid.

The Liability Calculation Definition window is displayed:

| ability Calculations Summary > Details | s           |                           |                     |                   |                   |      |        | 0      |
|----------------------------------------|-------------|---------------------------|---------------------|-------------------|-------------------|------|--------|--------|
|                                        |             |                           |                     |                   |                   | Save | Submit | Can    |
| d Details                              |             |                           |                     |                   |                   |      |        |        |
| Name *                                 |             | Description               |                     | Folder *          |                   |      |        |        |
|                                        |             |                           |                     | PRIVTEST          | *                 |      |        |        |
| 100 M T                                |             |                           |                     |                   |                   |      |        |        |
| egal Entity                            |             | Line of Business          | -                   |                   |                   |      |        |        |
| Wethod *                               | 5           | Calculation Preferences * | #6                  | Use for Reporting |                   |      |        |        |
|                                        | *           |                           | w.                  | 0                 |                   |      |        |        |
| Projection In Years                    |             | Projection Frequency *    |                     |                   |                   |      |        |        |
| 0 ~ ^                                  |             |                           | v                   |                   |                   |      |        |        |
| d Level of Aggregation                 |             |                           |                     |                   |                   |      |        |        |
|                                        |             |                           |                     |                   |                   |      | Add    | Delete |
| Name                                   | Description |                           | Interest Rate Curve |                   | Amortization Rate |      |        |        |
| No data to display.                    |             |                           |                     |                   |                   |      |        |        |

**2.** Populate the form as tabulated:

| Field                        | Description                                                                                                    |  |  |  |  |
|------------------------------|----------------------------------------------------------------------------------------------------|--|--|--|--|
| Fields marked with asterisks | Fields marked with asterisks (*) in the window are mandatory.                                                                            |  |  |  |  |
| Aggregation Level grid       |                                                                                                    |  |  |  |  |
|                              |                                                                                                    |  |  |  |  |
| Name                         | Enter a name for the Liability Calculation definition.                                                                                   |  |  |  |  |
| Description                  | Enter a short description of the Liability Calculation definition.                                                                       |  |  |  |  |
| Folder                       | Click the drop-down list adjacent to this field and select a folder.                                                                     |  |  |  |  |
| Legal Entity                 | Click the following icon adjacent to the text field and select the required Legal Entity from the <i>Hierarchy Selection</i> window.     |  |  |  |  |
|                              | 6                                                                                                    |  |  |  |  |
|                              | For more information, see the Hierarchy Selection section.                                                                               |  |  |  |  |
| Line of Business             | Click the following icon adjacent to the text field and select the required Line of Business from the <i>Hierarchy Selection</i> window. |  |  |  |  |
|                              | 6                                                                                                    |  |  |  |  |
|                              | For more information, see the Hierarchy Selection section.                                                                               |  |  |  |  |
| Method                       | Click the drop-down list adjacent to this field and select a method from the following list of available methods.                        |  |  |  |  |
|                              | General Measurement Model                                                                                                    |  |  |  |  |
|                              | Premium Allocation Approach                                                                                                    |  |  |  |  |
|                              | Variable Fee Approach                                                                                                    |  |  |  |  |
| Calculation Preferences      | Click the drop-down list adjacent to this field and select a calculation method from the list of available calculation methods.          |  |  |  |  |

#### Table 4–3 Create New Liability Calculations Definition

| Field                | Description                                                                                                    |  |  |  |  |  |
|----------------------|----------------------------------------------------------------------------------------------------|--|--|--|--|--|
| Use for Reporting    | Enable this button if you want to use this liability calculation definition for the reporting purpose.                   |  |  |  |  |  |
| Projection In Years  | Enter the number of years for which the data has to be projected, in this ïeld.                                          |  |  |  |  |  |
| Projection Frequency | Click the drop-down list adjacent to this field and select the Projection Frequency. Available values are the following: |  |  |  |  |  |
|                      | • Annually                                                                                                    |  |  |  |  |  |
|                      | • Half Yearly                                                                                                    |  |  |  |  |  |
|                      | • Quarterly                                                                                                    |  |  |  |  |  |
|                      | • Monthly                                                                                                    |  |  |  |  |  |

Table 4–3 Create New Liability Calculations Definition

**3.** Click the **Add** button from the *Level of Aggregation* grid and select the required Level of Aggregation definitions. For more information, see the Level of Aggregation Chapter.

You can also click the **View Details** link adjacent to each Level of Aggregation definition, to view the definition details.

4. Click the **Save** button to save the definition.

The saved definition is displayed in the *Aggregation Summary* grid of the *Level of Aggregation* page.

5. Click the **Submit** button to submit the definition for the approval workflow.

The **Audit Trail** section at the bottom of the definition page displays the Created By, Creation Date, Last Modified By, and Last Modification Date details. **User Comments** section enables you to add additional information as comments.

### Edit Liability Calculation Definition

You can edit the Liability Calculation definitions from the *Liability Calculation Summary* page. Perform the following procedure to edit an existing Liability Calculation definition:

- 1. Select the checkbox adjacent to the Liability Calculation definition you want to edit, from the *Liability Calculations Summary* grid.
- 2. Click the Edit button.

The Liability Calculations Edit window is displayed.

- **3.** Update the required fields. For more information, see Create New Liability Calculation Definition section.
- 4. Click the Save button to save the definition details.

The saved definition is displayed in the *Liability Calculations Summary* grid of the *Liability Calculations* page.

The **Audit Trail** section at the bottom of the definition page displays the Created By, Creation Date, Last Modified By, and Last Modification Date details. **User Comments** section enables you to add additional information as comments.

### View Liability Calculation Definition

You can view the Liability Calculation definitions from the *Liability Calculation Summary* page. Perform the following procedure to view an existing Liability Calculation definition:

- 1. Select the checkbox adjacent to the Liability Calculation definition you want to view, from the *Liability Calculations Summary* grid.
- **2.** Click the **View** button.

The Liability Calculation - View window is displayed.

Note: You cannot edit any of the fields in View mode.

### **Run Liability Calculation Definition**

To execute the Liability Calculation Definition, perform the following procedure:

Note: You can run only Approved definitions.

1. Select the checkbox adjacent to the Liability Calculation definition you want to run, from the *Liability Calculations Summary* grid.

The Date Selection window is displayed.

2. Use the Calendar icon to select the required date in the Date field.

The Liability Calculation - View window is displayed.

**3.** Click the **OK** button.

The selected Liability Calculation definition is marked for execution.

There is no restriction on the execution frequency of the Run. The projection frequency is provided while configuring the Run. For example, the execution date is 15th January 2018 and the projection frequency is quarterly, the actual data is calculated on 15th January and the CSM projection is performed on 15th April, 15th July, and so on.

If you want to compare the projections of two runs, the actual execution frequency of those two runs should be the same to get the desired results.

### **Copy Liability Calculation Definition**

The copy feature enables you to use an existing definition to create a new definition. To copy an existing definition, perform the following procedure:

- 1. Select the checkbox adjacent to the Liability Calculation definition you want to copy, from the *Liability Calculation Summary* grid.
- **2.** Click the **Copy** button.

The Save As window is displayed.

- **3.** Enter the Name and Description fields.
- 4. Click the **Save** button to save the definition details.

The saved definition is displayed in the *Liability Calculation Summary* grid of the *Liability Calculation* page.

You can further edit the definition and submit for approval.

The **Audit Trail** section at the bottom of the definition page displays the Created By, Creation Date, Last Modified By, and Last Modification Date details. **User Comments** section enables you to add additional information as comments.

# **Oracle Insurance IFRS 17 Analyzer Reports**

Oracle Insurance IFRS 17 Analyzer application includes pre-packaged reports, which cater to disclosure requirements under IFRS 17. It also includes reports, which are created to help management in strategic decisions. All the reports are segregated in the following three Dashboards:

This chapter includes the following topics:

- Dedicated Disclosure Reports
- Projection of Contractual Service Margin
- Analytical Reports and Trend Reports
- List of IFRS 17 Reports

## **Dedicated Disclosure Reports**

IFRS 17 guidelines lay specific emphasis on disclosures of key financial data while keeping the scope open on what constitutes an appropriate disclosure. The Application reports have a range of disclosure reports to track the Movement Analysis, Reconciliations, and Statement of Accounts.

## **Projection of Contractual Service Margin**

The projection of Contractual Service Margin displays the projection as calculated based on the input variables and other parameters to extrapolate the output for the contract duration.

## Analytical Reports and Trend Reports

The Analytical and Trend Reports helps in identifying the Onerous/Non Onerous contracts in different Legal Entities and other parameters which allows the Management in strategic decision making.

The Dashboards have a set of filters, which allow the users to access specific information the reports viewed and reported. The filters are Legal Entity, Reporting Date, Liability Calculation Run, and so on. In addition to the filters, users can view the reports in a specific Reporting currency.

# List of IFRS 17 Reports

Following are the reports available as part of Oracle Insurance IFRS 17 Analyzer version and 8.0.7.0.0:

### **Movement Analysis for General Measurement Model**

This report provides a detailed analysis of changes/movements in insurance liabilities, during the coverage period of contracts under the General Measurement Model.

### Statement of Accounts for General Measurement Model

This report displays the revenue and expenses which are generated by insurance services and investment in the reporting period. These data are taken forward to the Profit and Loss statement under the General Measurement Model.

### **Reconciliation for General Measurement Model**

This report helps in reconciling the data derived from the calculation of CSM/net liability under the General Measurement Model.

### **Movement Analysis for Premium Allocation Approach**

This report provides a detailed analysis of changes/movements in insurance liabilities during the coverage period of the contract, under the Premium Allocation approach.

### Statement of Accounts for Premium Allocation Approach

This report displays the revenue and expenses which are generated by insurance services and investment in the reporting period. These are taken forward to Profit and Loss statement under the Premium Allocation approach.

### Summary of Group of Contracts

This report displays the total number of Groups/Contracts with the number of contracts in Onerous, Non-Onerous, and Others.

### Trend of CSM Projection on Different Reporting Period

This report displays the difference in CSM and Loss component, based on calculations from different reporting periods.

### Comparative Analysis between Different Runs

This report displays the difference between CSM and Projected values from different Runs for the same reporting period. This helps you to analyze the difference in output, based on different methods/assumptions.

### Trend of Actual Vs Projected Contractual Service Margin

This report displays the trend of Actual CSM and the projected CSM.

### Movement Analysis for Current and Past Year

This report displays the Opening Balances, Changes in Current, Future Services, and so on, for the current and past year for Present Value, Risk Adjustment, Insurance Contract Liability, and Contractual Service Margin.

# A References

This section covers the following topics:

- Pagination Options
- Hierarchy Selection

# **Pagination Options**

The Pagination Options enables smooth navigation between different pages. You can find the following common elements that you can use for pagination.

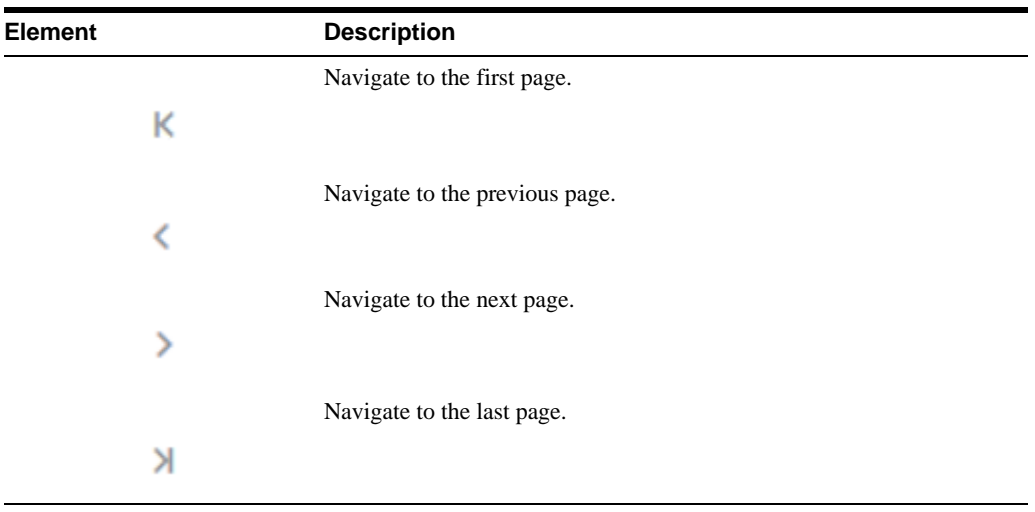

Table A–1 Pagination Elements

You can also navigate to a specific page by entering the page number in the **Jump to page** field.

# **Hierarchy Selection**

When you have selected the Filter Type as Hierarchy, define the Filter conditions by doing the following in the Hierarchy Selection section:

- 1. Select the required **Dimension** from the drop-down list.
- **2.** Select the associated **Hierarchy** from the drop-down list. You can select **More** to search for a specific Hierarchy in the Hierarchy more dialog.
- 3. Select any combination of rollup points and leaf (last descendant child) values.

In the New - Filter Details window you can perform the following:

| lcon                                                                                                    | Description                                                                                                    |
|----------------------------------------------------------------------------------------------------|----------------------------------------------------------------------------------------------------|
| R                                                                                                    | Click this button to search for a hierarchy member using Dimension<br>Member Alphanumeric Code, Dimension Member Numeric Code,<br>Dimension Member Name, or Attribute and by keying in Matching<br>Values in the Search dialog. |
|                                                                                                    | Use these icons to expand or collapse the members under a node.                                                                                                    |
| <b>±</b>                                                                                                    |                                                                                                    |
|                                                                                                    |                                                                                                    |
|                                                                                                    | Use these icons to expand a branch or collapse a branch.                                                                                                    |
| ±4                                                                                                    |                                                                                                    |
|                                                                                                    |                                                                                                    |
|                                                                                                    | Use these icons to focus or unfocus a selected node except the root                                                                                                    |
| 34                                                                                                    | noue.                                                                                                    |
| Han and a second second |                                                                                                    |
|                                                                                                    | Use these icons to toggle the display of Numeric Code or<br>Alphanumeric code at the left of the nodes, right of the nodes, or to                                                                                               |
| E₽.                                                                                                    | hide.                                                                                                    |
|                                                                                                    |                                                                                                    |

 Table A–2
 New Filter Window Icons

4. Use the following buttons to select/deselect the members:

Table A–3 Select/deselect members

| Button | Description                                              |
|--------|----------------------------------------------------------|
| >      | Move the selected members to the Selected Members pane.  |
| >>     | Move all the members to the Selected Members pane.       |
| <      | Deselect a member selected in the Selected Members pane. |
| ~      | Deselect all the selected members.                       |

5. Click the **OK** button to save the member selection.

# **Band Maintenance**

This section covers the following topics:

- Access Band Maintenance
- Search for Band Definitions
- Create a New Band Definition
- Edit Band Definition
- View Band Definition

# **Access Band Maintenance**

You can access the **Band Maintenance** section by clicking the **Band Maintenance** element under the **Common Object Maintenance** section from the LHS navigation menu of the application. Upon clicking this element, the **Band Maintenance** section is displayed as depicted in the following figure:

| Band Maintenance           |            |                     |                  | As of Date: 06/11/2013      | 0      |
|----------------------------|------------|---------------------|------------------|-----------------------------|--------|
| <ul> <li>Search</li> </ul> |            |                     |                  |                             | 00     |
|                            |            | Band Type           |                  |                             |        |
| v                          |            |                     |                  | + 🖹 🛛 ♥ 1-1/1 K < > ∃ Jumpt | o page |
| Band Type                  | Created By | Creation Date       | Last Modified By | Last Modification Date      |        |
| POLICY_TERM                | IIATEST    | 07/19/2018 20:40:08 | IIATEST          | 07/25/2018 18:28:17         |        |

This page displays the existing Band Type definitions with the details such as Band Type, Created By, Creation Date, Last Modified By, and Last Modification Date Calculation definitions in the *Band Maintenance* grid. This page also enables you to define new Band Definition, edit the existing definitions, and view the details of the existing definitions.

# **Search for Band Definitions**

The Search feature enables you to filter the list of existing definitions and find the definitions that you look for. To search for definitions, enter the keyword in the Band Type field and click the **Search** button.

The list of Band Type definitions in the *Band Maintenance* grid is refreshed and the definitions that match with your search criteria are displayed.

You can also make use of the pagination options as detailed in the Pagination Options section.

# **Create a New Band Definition**

The Band Type page enables you to create new definitions. Perform the following procedure to create a new Band definition:

1. Click the Add button, from the Band Type grid

The Band Dimension Definition window is displayed:

| Band Maintenance > Band dimension Defination |                   |                       |   |             |      | 0      |
|----------------------------------------------|-------------------|-----------------------|---|-------------|------|--------|
|                                              |                   |                       |   |             | Save | Cancel |
| # Band                                       | dimension Details |                       |   |             |      |        |
|                                              |                   | Band Type Select Band | × |             |      |        |
|                                              |                   |                       |   |             |      |        |
| # Band                                       | Range Details     |                       |   |             |      |        |
| -                                            |                   | 7.27                  |   | -           | +    |        |
| <u> </u>                                     | From              | То                    |   | Description |      |        |
| No item                                      | s to display.     |                       |   |             |      |        |
|                                              |                   |                       |   |             |      |        |
|                                              |                   |                       |   |             |      |        |
|                                              |                   |                       |   |             |      |        |
|                                              |                   |                       |   |             |      |        |

- **2.** Click the drop-down list adjacent to the **Band Type** field and select a Band Type from the available list.
- 3. Enter the Band Range by clicking the Add button in Band Range Details grid.

Enter the **From** and **To** values for all the band ranges. You can optionally enter descriptions for all the ranges.

You can also select the checkbox adjacent to a Band Range and click the **Delete** button to remove an existing Band Range.

4. Click the Save button to save the definition.

The saved definition is displayed in the Band Maintenance grid of the Band Maintenance page.

The **Audit Trail** section at the bottom of the definition page displays the Created By, Creation Date, Last Modified By, and Last Modification Date details. **User Comments** section enables you to add additional information as comments.

## **Edit Band Definition**

You can edit the Band definitions from the *Band Maintenance* page. Perform the following procedure to edit an existing Band definition:

- 1. Select the checkbox adjacent to the Band definition you want to edit, from the *Band Maintenance* grid.
- 2. Click the Edit button.

The Band Maintenance window is displayed.

- **3.** Update the required fields. For more information, see Create a New Band Definition section.
- 4. Click the Save button to save the definition details.

The saved definition is displayed in the Band Maintenance grid of the Band Maintenance page.

The **Audit Trail** section at the bottom of the definition page displays the Created By, Creation Date, Last Modified By, and Last Modification Date details. **User Comments** section enables you to add additional information as comments.

# **View Band Definition**

You can view the Band definition details from the *Band Maintenance* page. Perform the following procedure to view an existing Band definition:

- 1. Select the checkbox adjacent to the Band definition you want to view, from the *Band Maintenance* grid.
- 2. Click the View button.

=

The Band - View window is displayed with the definition details.

Note: You cannot edit any of the fields in View mode.

# Variable Maintenance

There are different input and output variables used in the formula for calculating Net Liabilities and CSM. These variables differ based on the approach selected or assumptions made. In the standard product, the variables which are needed for the formula are defined. However, new variables can be created using the *Variable Maintenance* section, for the different financial elements.

**Note**: The out of the box variables cannot be modified or deleted. Any newly created variables can be deleted only if those are not used.

This section covers the following topics:

- Access Variable Maintenance
- Search for Variables

\_

• Create a New Variable

# **Access Variable Maintenance**

You can access the Variable Maintenance section by clicking the **Variable Maintenance** element from the LHS navigation menu of the application. Upon clicking this element, the *Variable Maintenance* section is displayed as depicted in the following figure:

| ariable Maintenance     |                                                                 |                   |                    |               |            |               |             | 0          |
|-------------------------|-----------------------------------------------------------------|-------------------|--------------------|---------------|------------|---------------|-------------|------------|
| al Search               |                                                                 |                   |                    |               |            |               |             |            |
|                         |                                                                 |                   |                    |               |            |               |             | 9.0        |
| c                       | ode                                                             |                   |                    | Disc          | ount Rate  |               | v           |            |
| Na                      | ame                                                             |                   |                    | Transa        | ction Type |               | ¥           |            |
| Financial Elem          | went w                                                          |                   |                    | Der           | nographic  |               | ¥           |            |
| Calculation Mon         | vent v                                                          |                   |                    | 10            |            |               |             |            |
| Buringer T              | line                                                            |                   |                    | t             | xperience  |               | *           |            |
| Dusiness i              | ype                                                             |                   |                    |               |            |               |             |            |
| ∉ Variables             |                                                                 |                   |                    |               |            |               |             |            |
|                         |                                                                 |                   |                    |               |            |               |             | + 1        |
| Code                    | Name                                                            | Financial Element | Calculation Moment | Business Type | Trans Type | Discount Rate | Demographic | Experience |
| ORIG_ACQ_CASH_FLOW      | Acquisition Cash Flow At Inception Without                      | V                 |                    |               | +          |               |             |            |
| ORIG_ACQ_CASH_FLOW_AMRT | Acquisition Cash Flow At Inception for                          | τ.                | τ.                 |               | 7          |               |             |            |
| CURR, ACQ, CASH, FLOW   | Acquisition Cash flow On Subsequent                             |                   |                    |               |            | (a)           |             |            |
| CURR_ACQ_CASH_FLOW_AMRT | Acquisition Cash flow On Subsequent<br>Period for Ammortization |                   |                    | Υ.            | ÷.         | ÷             | 8           |            |
| CURR_ACT_ACQ_COST       | Actual Acquisition Cost In reporting period                     | Ψ.                |                    | 1 M (         | (w.)       |               |             |            |
| CURR_ACT_CL_EXP         | Actual Claims Expenses In Reporting Period                      |                   |                    |               | *          | Ψ.            |             | *          |
| CURR ACT CLAIMS         | Actual Claims In Reporting Period                               |                   | : w)               | · ·           |            | w.            |             | Ψ.         |

This page displays the existing variables in the *Variables* grid. Variables are listed in ascending order of their Code values. This page also enables you to create new Variables.

# **Search for Variables**

The Search feature enables you to filter the list of existing definitions and find the definitions that you look for. To search for definitions, enter Code, Name, Financial Element, Calculation Moment, Business Type, Discount Rate, Transaction Type, Demographic, and/or Experience before clicking the **Search** button.

The list of variables in the *Variables* grid is refreshed and the variables that match with your search criteria are displayed.

You can also make use of the pagination options as detailed in the Pagination Options section.

Note: You can create variables only from the first page.

# **Create a New Variable**

The Variables page enables you to create new variables. Perform the following procedure to create a new variable:

1. Click the + button, from the *Variables* grid.

A new row is displayed:

| Code | Name | Financial Element | Calculation Moment | Business Type | Trans Type | Discount Rate | Demographic | Experience |
|------|------|-------------------|--------------------|---------------|------------|---------------|-------------|------------|
|      |      | *                 | -                  | *             | *          | *             | *           | *          |

2. Enter the required values in all the columns, as tabulated:

| Column Name | Description                                                                                          |
|-------------|----------------------------------------------------------------------------------------------------|
| Code        | Enter the code for the variable. The code can be should be alphanumeric and start with the alphabet. |
| Name        | Enter a name for the variable.                                                                       |

#### Table C–1

| Column Name        | Description                                                                                                    |  |  |  |  |
|--------------------|----------------------------------------------------------------------------------------------------|--|--|--|--|
| Financial Element  | Click the drop-down list adjacent to this field and select a financial element. Available values are the following:  |  |  |  |  |
|                    | Acquisition Cost                                                                                                    |  |  |  |  |
|                    | Cash Outflow                                                                                                    |  |  |  |  |
|                    | Claim and Expenses                                                                                                   |  |  |  |  |
|                    | Claims                                                                                                    |  |  |  |  |
|                    | Contractual Service Margin                                                                                           |  |  |  |  |
|                    | • Expenses                                                                                                    |  |  |  |  |
|                    | Investment Component                                                                                                 |  |  |  |  |
|                    | Loss Component                                                                                                    |  |  |  |  |
|                    | • Premium                                                                                                    |  |  |  |  |
|                    | Present Value of Claim Outgo                                                                                         |  |  |  |  |
|                    | Present Value of Future Cashflow                                                                                     |  |  |  |  |
|                    | Present Value of Inflow                                                                                              |  |  |  |  |
|                    | Present Value of Total Cash Inflow                                                                                   |  |  |  |  |
|                    | Present Value of Total Cash Outflow                                                                                  |  |  |  |  |
|                    | Risk Adjustment                                                                                                    |  |  |  |  |
|                    | • Sum of Cashflow                                                                                                    |  |  |  |  |
| Calculation Moment | Click the drop-down list adjacent to this field and select a calculation moment. Available values are the following: |  |  |  |  |
|                    | • At Inception                                                                                                    |  |  |  |  |
|                    | Close of Period                                                                                                    |  |  |  |  |
|                    | • Start of Period                                                                                                    |  |  |  |  |
|                    | Subsequent Period                                                                                                    |  |  |  |  |
| Business Type      | Click the drop-down list adjacent to this field and select a business type. Available values are the following:      |  |  |  |  |
|                    | Existing Business                                                                                                    |  |  |  |  |
|                    | New Business                                                                                                    |  |  |  |  |
| Trans Type         | Click the drop-down list adjacent to this field and select a transaction type. Available values are the following:   |  |  |  |  |
|                    | • Actual                                                                                                    |  |  |  |  |
|                    | • Assumed                                                                                                    |  |  |  |  |
|                    | • Deferred                                                                                                    |  |  |  |  |
| Discount Rate      | Click the drop-down list adjacent to this field and select a discount ra<br>Available values are the following:      |  |  |  |  |
|                    | Current Discount Rate                                                                                                |  |  |  |  |
|                    | Inception Rate                                                                                                    |  |  |  |  |
|                    | Market Discount Rate                                                                                                 |  |  |  |  |
|                    | Start of Reporting Period                                                                                            |  |  |  |  |

| Table C–1   |                                                                                                    |  |  |  |  |
|-------------|----------------------------------------------------------------------------------------------------|--|--|--|--|
| Column Name | Description                                                                                                    |  |  |  |  |
| Demographic | Click the drop-down list adjacent to this field and select a demographic. Available values are the following:    |  |  |  |  |
|             | Current Rate                                                                                                    |  |  |  |  |
|             | Inception Rate                                                                                                   |  |  |  |  |
|             | Market Rate                                                                                                    |  |  |  |  |
|             | Start of Reporting Period                                                                                        |  |  |  |  |
| Experience  | Click the drop-down list adjacent to this field and select an experience.<br>Available values are the following: |  |  |  |  |
|             | Current Rate                                                                                                    |  |  |  |  |
|             | Inception Rate                                                                                                   |  |  |  |  |
|             | Market Rate                                                                                                    |  |  |  |  |
|             | Start of Reporting Period                                                                                        |  |  |  |  |

Table C 1

3. Click the **Save** button to save the variable.

The saved definition is displayed in the Variables grid of the Variable Maintenance page.